GIS には豊富な機能がありますが、まず「地物」や「ジオメトリ」、地図デー タの「座標系」や「測地系」といった基本的な用語の意味を理解し、その上で GIS の操作や設定に習熟することが大切です。

# 1.1 | GIS とは

GIS(Geographic Information System:地理情報システム)とは、コンピュー タを利用して、地理情報をあつかうシステムのことです。地理情報を入力し、 蓄積、交換、検索、計算、分析、出力ができます。

地理情報とは、地球上のあらゆる情報のことです。地形や土壌、気候や生物 といった自然現象から、都市や交通、経済活動、歴史や文化といった人間が作 り上げたモノやコトまで含みます。GIS を活用すれば、このような地理情報の つながりを明らかにできます。

### 1.2 | GIS の仕組み

GIS は多様な地図データをあつかうことができます。地図データは道路や建物、河川や山といった実世界にあるモノを表現しますが、GIS ではこのようなモノを地物と呼びます。

地物は図形としての形状(ジオメトリ)を持っています。代表的なジオメト リは、図1-2-1に示す点(ポイント)、線(ライン)、面(ポリゴン)です。ラ インは直線だけではなく円弧もありますし、本書ではあつかいませんが、3D の立方体などもジオメトリです。ジオメトリはこのような形状と位置を示す座 標から成り立っています。

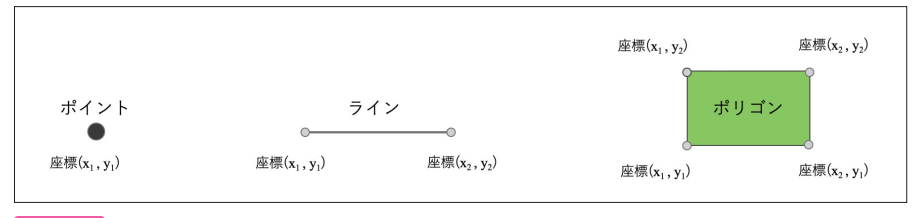

図 1-2-1 代表的なジオメトリ

12

地物はジオメトリと同時に、文字や数値も備えています。これらは地図デー タに対して属性データや属性テーブルと呼ばれ、地図データと連動する仕組み になっています。例えば、地図上の道路は図形としてラインで表現されること がありますが、「国道1号」といった名前や延長距離や管理者などの属性デー タを持っています (図1-2-2)参照)。

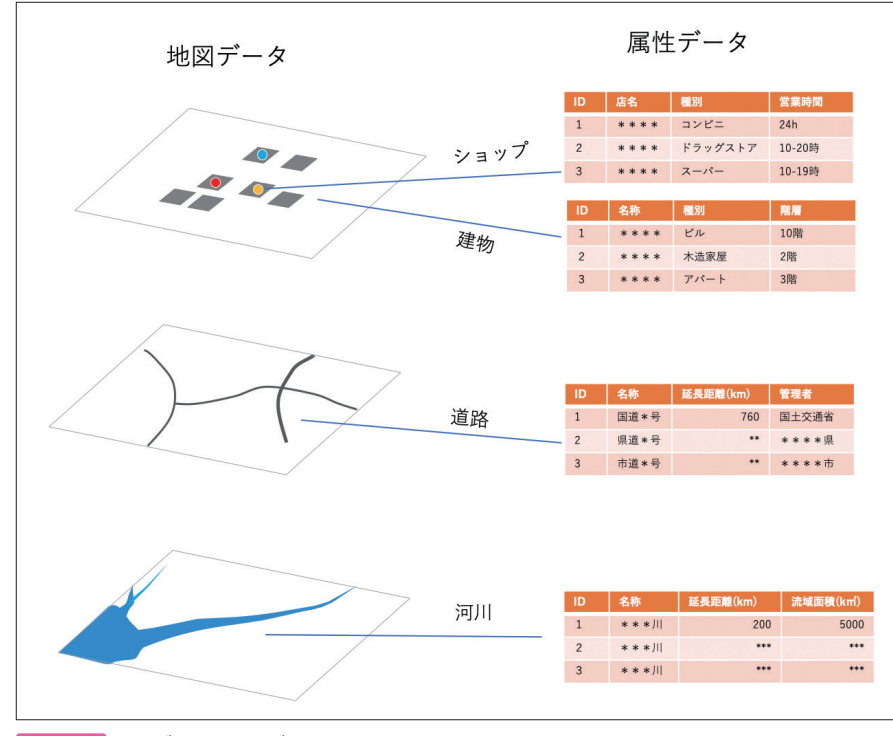

図 1-2-2 地図データと属性データの関係

GIS では道路や建物といった地物以外にも、地下に埋まっている水道管や下 水管、ガス管など、インフラ設備のような地物の管理もできます。河川や山と いった自然の地物に比べて、インフラ設備は情報のアップデートが頻繁にある ため、古くから GIS が使われています。また、必ずしも目に見える地物だけ をあつかうとは限りません。例えば、県境や市町村の境界の線、地形を表す等 高線などは目には見えませんが、地図データとして管理することができます。

## 1.3 | GIS ソフトウェア

本書であつかう地理情報システムのソフトウェアは QGIS です。キュージス、 またはキュージーアイエスと呼ばれています。QGIS は地理情報システムの基 本的な機能を網羅しています。オープンソースですので、誰もが無償で利用す 音

G

S と 地 図 デ

タ

### 表 2-3-1 ベクタデータのレイヤのプロパティー覧

| アイコン                    | 機能名          | 吹き出しの表示                           | 主な機能                                     |
|-------------------------|--------------|-----------------------------------|------------------------------------------|
| i                       | 情報           | 一般情報                              | レイヤに関する一般情報、レイヤのプロバイダ<br>からの情報、CRS などの確認 |
| X                       | ソース          | ソース                               | レイヤ名、文字コード、CRS、ジオメトリ、フィ<br>ルタの設定         |
| ~                       | シンボロジ        | シンボロジーを調整                         | シンボルの色、不透明度、スタイル等の設定(詳<br>しくは 2.3.1 を参照) |
| abc                     | ラベル          | ラベルを調整                            | レイヤの文字情報の確認、変更。文字の色、大<br>きさ、表示位置の設定      |
| abc                     | マスク          | シンボルとラベルのマ<br>スクを制御する             | レイヤの一部を「隠す」ためにアイテムの周り<br>に透明なマスクを追加      |
|                         | 3D ビュー       | 3Dビュー                             | 3D マップビューツールで描画されるベクタレ<br>イヤに対する設定       |
| ۹.                      | ダイアグラム       | ダイアグラム                            | グラフ(円グラフ、テキストダイアグラム、ヒ<br>ストグラム等)の設定      |
|                         | 属性           | 属性を管理                             | 属性データのフィールドが表示され、編集もできる                  |
|                         | 属性フォーム       | フォームと属性エディタ<br>の設定を編集             | 表示されるフォームの設定                             |
| •                       | テーブル結合       | 結合を編集                             | 属性テーブル同士を結合させる (詳しくは 2.3.2<br>を参照)       |
|                         | 補助テーブル       | レイヤに関係するプロ<br>ジェクト単位のフィー<br>ルドを管理 | 編集可能ではないレイヤのプロパティの管理                     |
| Ô                       | アクション        | 自動アクションを管理                        | 外部のアプリケーションを実行、Web ページ<br>を表示する設定        |
| $\overline{\mathbf{P}}$ | 表示名          | 表示名                               | 地物の識別に使用するフィールドの設定                       |
| $\checkmark$            | レンダリング       | レンダリング                            | 縮尺に応じた表示設定、ジオメトリを簡素化                     |
| $\bigcirc$              | 時系列          | 時系列設定                             | 時間経過に伴うレイヤのレンダリングを制御                     |
| 3                       | 変数           | 変数                                | レイヤレベルで利用可能なすべての変数の管理                    |
| 1                       | 標高           | 標高                                | 3D マップビュー内のレイヤの標高プロパティ                   |
|                         | メタデータ        | レイヤのメタデータ                         | レイヤに関するメタデータレポートの作成・編<br>集               |
|                         | 依存関係         | 自動更新の依存レイヤ<br>を設定                 | レイヤ間のデータの依存関係を定義                         |
| -                       | 凡例           | レイヤの凡例を管理                         | 凡例の高度な設定                                 |
|                         | QGIS<br>サーバー | QGIS サーバーの設定<br>を編集               | QGIS サーバーを使用した場合、その設定を確認<br>できる          |
| -                       | デジタイズ        | デジタイズ                             | デジタイズしたジオメトリ(地図作成時のポリ<br>ゴン)の品質を確保       |

# 2.3.1 シンボロジ

シンボロジ (symbology) は「記号 (シンボル)の視覚的な外観」のことです。 ラスタデータのレンダリング (画像処理) もシンボロジで行いますが、ここで は、ベクタデータ (ポイント、ライン、ポリゴン)を視覚的にどのように表現 するかについて解説します。

シンボロジは、ポイント、ライン、ポリゴンに共通して、「単一シンボル」「カ テゴリ値による定義」「連続値による定義」「ルールによる定義」の4つの設定 項目があります。加えて、ポイントには点の競合回避、点のクラスタ、ヒートマッ プレンダラーが、ポリゴンには、結合済み地物、反転ポリゴン、2.5D レンダ ラーがあります。本書では、「カテゴリ値による定義」と「連続値による定義」 を使います。「カテゴリ値による定義」は、主に属性データの文字や数値によっ て色分けをします。この時、数値は順序を持つ「1、2、3、4、…」や年号な

#### 表 2-3-2 QGIS のシンボロジ

|      | 値                          | カテゴリ値                                                |                                                      |                                                      | 連続値                         |                              |                                                        |     |              |                                              |  |
|------|----------------------------|------------------------------------------------------|------------------------------------------------------|------------------------------------------------------|-----------------------------|------------------------------|--------------------------------------------------------|-----|--------------|----------------------------------------------|--|
|      | 視覚変数*                      | 大きさ/太さ                                               | カラーランプ<br>(濃淡)                                       | カラー                                                  | スタイル<br>(形状)                | 大きさ/太さ                       | カラーランプ<br>(濃淡)                                         | カラー | スタイル<br>(形状) | 本書解説章                                        |  |
| ポイント | 数値<br>(順序や年号が適している)        | <ul> <li>2018</li> <li>2020</li> <li>2022</li> </ul> | <ul> <li>2018</li> <li>2020</li> <li>2022</li> </ul> | <ul> <li>2018</li> <li>2020</li> <li>2022</li> </ul> |                             | • 0-30<br>• 30-60<br>• 60-90 | <ul> <li>0-30</li> <li>30-60</li> <li>60-90</li> </ul> |     |              | 比例記号図<br>(4.2)                               |  |
|      | 評価                         | Ø                                                    | Ø                                                    | Δ                                                    | ×                           | Ø                            | 0                                                      | ×   | ×            |                                              |  |
|      | テキスト                       | • abc<br>• ghi<br>• def                              | <ul><li>abc</li><li>ghi</li><li>def</li></ul>        | <ul><li>abc</li><li>ghi</li><li>def</li></ul>        | O abc<br>∆ ghi<br>X def     |                              |                                                        |     |              |                                              |  |
|      | 評価                         | 0                                                    | 0                                                    | Ø                                                    | 0                           |                              |                                                        |     |              |                                              |  |
|      | <b>数値</b><br>(順序や年号が適している) | 2018<br>2020<br>2022                                 | 2018<br>2020<br>2022                                 | 2018<br>2020<br>2022                                 |                             | 0-30<br>30-60<br>60-90       | 0-30<br>30-60<br>60-90                                 |     |              | 流線図<br>(7.1.7.2)                             |  |
| Ę    | 評価                         | Ø                                                    | Ø                                                    | Δ                                                    | ×                           | Ø                            | 0                                                      | ×   | ×            |                                              |  |
| イン   | テキスト                       | def                                                  | def                                                  | ghi<br>def                                           | → abc<br>→ ● ● ghi<br>→ def |                              |                                                        |     |              |                                              |  |
|      | 評価                         | 0                                                    | 0                                                    | Ø                                                    | 0                           |                              |                                                        |     |              |                                              |  |
| ポリゴン | 数値<br>(順序や年号が適している)        | <ul> <li>2018</li> <li>2020</li> <li>2022</li> </ul> | 2018<br>2020<br>2022                                 | 2018<br>2020<br>2022                                 |                             | ✓ 0-30<br>✓ 30-60<br>✓ 60-90 | 0-30<br>30-60<br>60-90                                 |     |              | コロプレスマップ<br>(4.1)<br>_ 階級メッシュマッフ<br>(4.4,5章) |  |
|      | 評価                         | Ø                                                    | Ø                                                    | Δ                                                    | ×                           | 0                            | 0                                                      | ×   | ×            |                                              |  |
|      | テキスト                       | r abc<br>ghi<br>┏ def                                | abc<br>ghi<br>def                                    | abc<br>ghi<br>def                                    | abc<br>ghi<br>def           |                              |                                                        |     |              |                                              |  |
|      | 評価                         | 0                                                    | 0                                                    | Ø                                                    | 0                           |                              |                                                        |     |              |                                              |  |

\*視覚変数は記号の分布状況や縮尺(スケール)によって、必ずしも最適な表現にならない場合があるの で、注意する必要があります。 を選択します。プロパティのウィンドウの左下に「+」印があるので、クリッ クします。そうすると、さらにウィンドウが表示されるので、結合するレイヤ を世界の「人口密度」にして、結合基準の属性を「Iso3」に、ターゲット属性 を「ISO\_A3」にします。さらに、結合属性のチェックボックスにチェックを 入れて、ボックスの一番下にある「Value」にチェックを入れたら「OK」しま す。これで世界地図のテーブルに人口密度が追加されます。

### 4. 人口で色分けをする

つづいて、ne\_10m\_admin\_0\_countries のプロパティから「シンボロジー を調整」を選択します。

上段のプルダウンメニューから▼をクリックして「連続値による定義 (graduated)」にします。さらに、値(Value)で「世界の総人口」を選択して、 カラーランプを「Reds」に、モードを「自然分類(Jenks)」にしてから、分 類数を「7」にして「分類」をクリックします(図4-1-11)。

| *     |
|-------|
| • 8   |
| •     |
| リミング  |
| -     |
|       |
|       |
|       |
|       |
|       |
|       |
|       |
|       |
|       |
|       |
| \$    |
| 細設定 🔹 |
|       |
|       |
| ОК    |
|       |

図 4-1-11 シンボロジの設定

そうするとシンボルが7段階となり、カラーによって総人口が分類されます。 薄い赤色が人口の少ない国となり、人口が多くなるにつれて濃い赤色になるよ うに分類されます。設定を確認できたら、「OK」をクリックします。そうすると、 図4-1-12のように、世界地図が人口によって赤色の濃淡に色分けされます。

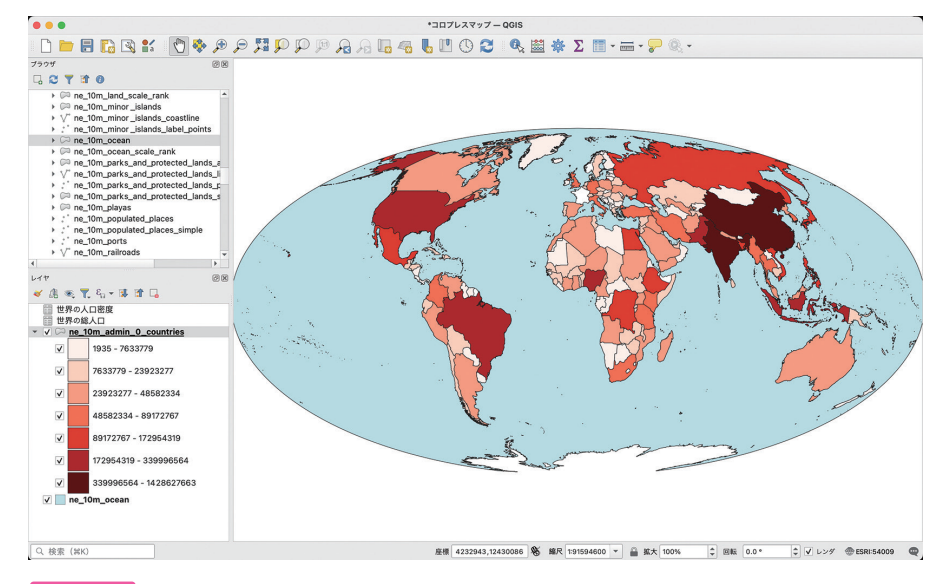

図 4-1-12 人口による色分け

### 5. 人口密度で色分けする

今度は、人口密度で色分けをします。ne\_10m\_admin\_0\_countriesのプロ パティから「シンボロジーを調整」を選択します(図4-1-13)。上段のプルダ ウンメニューから▼をクリックして「連続値による定義(graduated)」にし ます。さらに値(Value)で「世界の人口密度」を選択して、カラーランプ を「Reds」に、モードを「等量分類(Quantile)」にしてから、分類数を「7」 にして「分類」をクリックします。

そうすると、シンボルが7段階となりカラーによって総人口が分類されます。 設定を確認できましたら、「OK」をクリックします。

そうすると、図4-1-14のように、世界地図が人口密度によって赤色の濃淡

# 2. 出店候補地を選定

代官山周辺ということで、渋谷区の代官山町、猿楽町、恵比寿西、恵比寿南、 鉢山町、鶯谷町が出店候補のエリアになりそうです。まずは、カフェのポイン トデータからボロノイ図\*を作成してみます。ボロノイ図はカフェの勢力範囲 を確認できます。

はじめに、メニューの「ベクタ」から「ジオメトリツール」→「Voronoi Polygons」を選択します。新しいウィンドウが表示されるので、入力レイヤ に「131130\_food\_businesse」を選択、Voronoi polygons でファイルの保存 先を設定をして、「実行」します(図5-6)。ファイル名は「voronoi.shp」 とします。

そうすると、 85-7 のようなボロノイ図が作成されます。カラーはランダ ムに塗りつぶされるので、レイヤのプロパティからシンボロジを選択して、塗 りつぶし色を「透明な塗りつぶし」にし、ストロークカラーを青にして見やす くします。

| <ul> <li>ペクタジオメトリ - Voronoi polygons</li> </ul>        |                                    |            |            |                                                                         |                           |  |  |
|--------------------------------------------------------|------------------------------------|------------|------------|-------------------------------------------------------------------------|---------------------------|--|--|
| パラメーター ログ                                              |                                    |            | •          | Voronoi polygons                                                        | 6                         |  |  |
| 入力レイヤ<br><sup>**</sup> 131130_food_busine<br>」選択した地物のみ | esses_list [EPSG:3857]             | - <b>C</b> | 2,         | Generates a polygon layer<br>the Voronoi diagram corre<br>input points. | containing<br>sponding to |  |  |
| Buffer region (% of exter                              | nt)                                |            |            |                                                                         |                           |  |  |
| 0.000000                                               |                                    |            | -          |                                                                         |                           |  |  |
| 許容範囲 [オプション]                                           |                                    |            |            |                                                                         |                           |  |  |
| 0.000000                                               |                                    |            | < ₽        |                                                                         |                           |  |  |
| ✓ Copy attributes from<br>Voronoi polygons             | input features                     |            |            |                                                                         |                           |  |  |
| /Users/SSDlab/Desktop/                                 | new gis/QGIS/mapdata/5/voronoi.shp |            | <b>a</b> , |                                                                         |                           |  |  |
| ▼ アルゴリズムの終了後に                                          | に出力ファイルを開く                         |            |            |                                                                         |                           |  |  |
|                                                        | 0%                                 |            | •          |                                                                         | キャンセル                     |  |  |
| Help 詳細パラメ                                             | ータ - パッチプロセスで実行                    |            |            | Close                                                                   | 実行                        |  |  |

🛛 🛛 5-6 ボロノイ図の作成

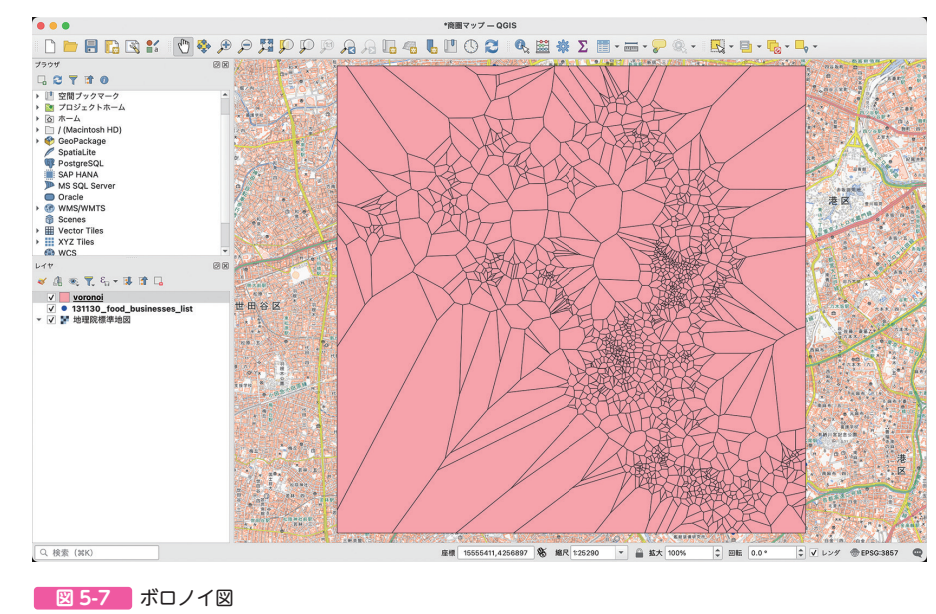

ボロノイ図は、カフェのポイントデータが更新されると、形が変わります。

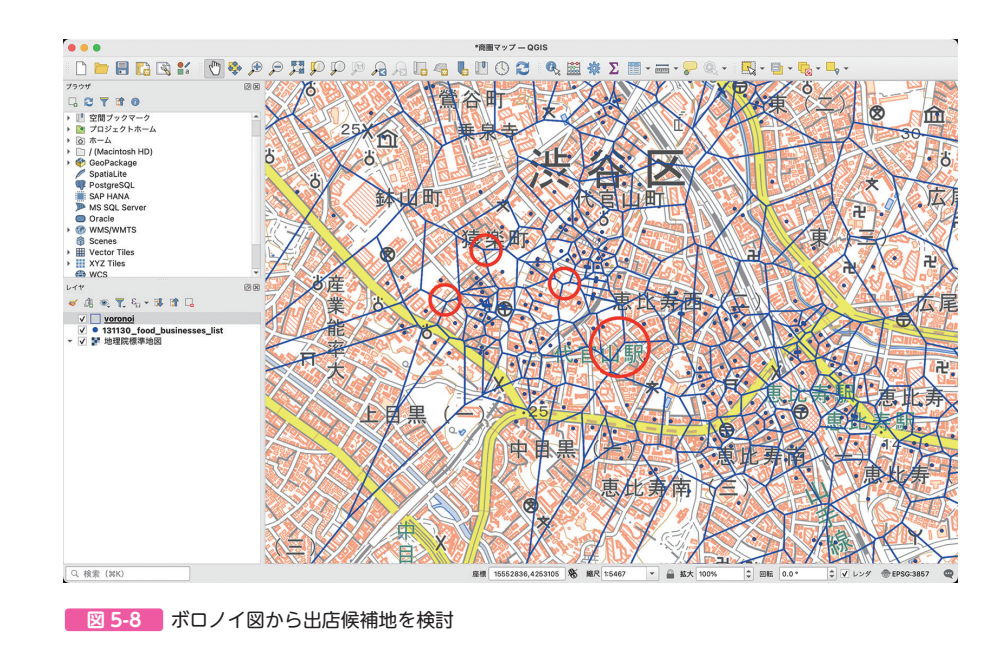

畜

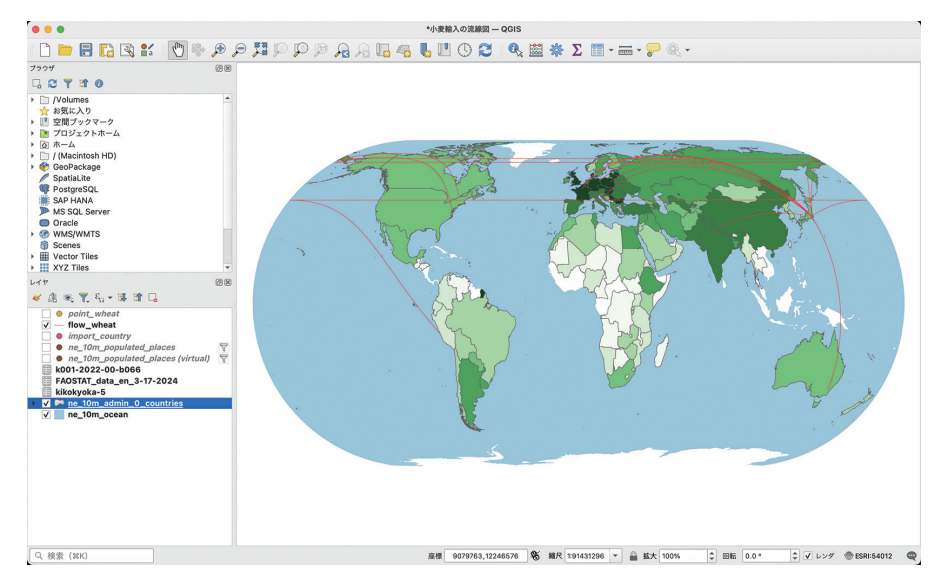

図 7-1-18 小麦輸入の流線が表示される

|                 | • レイヤプロパティ・                                                                                                    | ー flow_wheat ー シンボロジ |          |        |   | )  |
|-----------------|----------------------------------------------------------------------------------------------------|----------------------|----------|--------|---|----|
| Q               | Image: Section Section Secti |                      |          |        |   | •  |
| <u>ી</u><br>ગુજ | <ul> <li>▼ ⇒ ライン</li> <li>▼ ⇒ 矢印</li> <li>▼ ■ 矢印</li> </ul>                                                                                                    |                      |          |        | • |    |
| abc             | → ● 逆 つ ぶし                                                                                                    |                      |          |        |   |    |
| abo             | シンボルレイヤ型矢印                                                                                                    |                      |          |        |   | -  |
| <b>~</b>        | ヘッドの種類                                                                                                    | 一方向                  |          |        | • | €. |
|                 | 矢印の種類                                                                                                    | 平面 (Plain)           |          |        | • | €. |
|                 | 矢印の幅                                                                                                    | 1.000000             | \$       | ミリメートル | • | €. |
|                 | 矢印の始点での幅                                                                                                    | 1.000000             | <b>*</b> | ミリメートル | • | €. |
| -8              | ヘッドの長さ                                                                                                    | 1.500000             | \$       | ミリメートル | - | €. |
| •               | ヘッドの太さ                                                                                                    | 1.500000             |          | ミリメートル | - | €. |
|                 | オフセット                                                                                                    | 0.000000             | \$       | ミリメートル | * | €. |
| ٨               |                                                                                                    | ☑ 湾曲した矢印             |          |        |   |    |
| <b>—</b>        |                                                                                                    | 🗌 各セグメント上に矢印を繰り返す    |          |        |   |    |
| *               |                                                                                                    |                      |          |        |   |    |
|                 |                                                                                                    |                      |          |        |   |    |
| 8               | ✓ シンボルレイヤを有効化 《言. 描画エフェクト 🗼                                                                                                    |                      |          |        |   |    |
| <b>1</b>        | ▶ レイヤレンダリング                                                                                                    |                      |          |        |   |    |
| 2.              | Help スタイル Y Apply                                                                                                    |                      |          | Cancel | C | к  |

図 7-1-19 矢印の設定

2.10 流線方向(矢印)の設定

ここから流線を整えていきます。まず、流線の向きを表すために、ラインの 終端を矢印にします。レイヤのプロパティから「シンボロジを調整」を選択して、 シンボルレイヤ型を「矢印」にします。そして、ヘッドの種類を「一方向」に、「各 セグメント上に矢印を繰り返す」のチェックを外して「OK」します(図7-1-19)。

そうすると、流線の終点(東京)に線が集中しているため矢印を確認できませんが、このままで構いません(図**7-1-20**)。

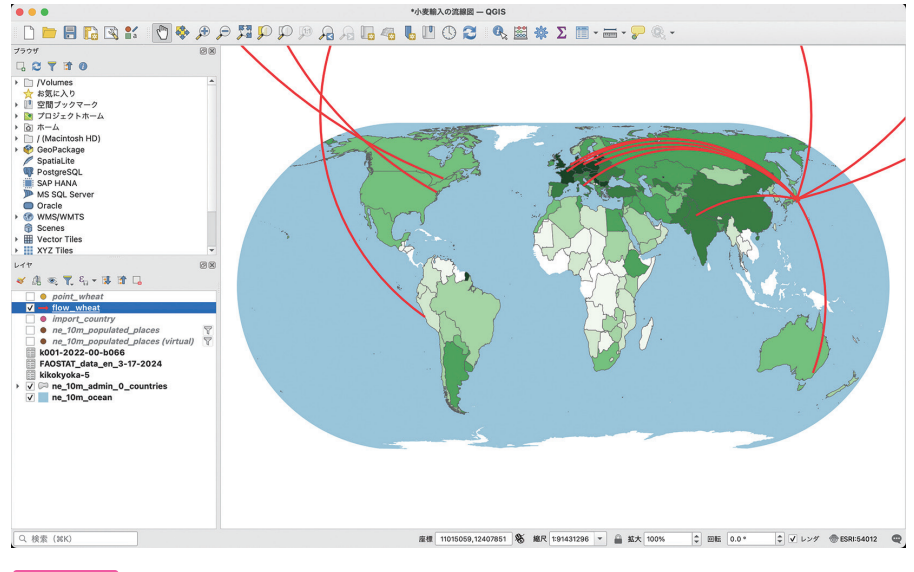

図 7-1-20 流線の向き(矢印)

# 2.11 図法を変換する

流線が地図からはみ出しているので、図法を正距方位図法に変換します。座 標参照系 / 参照系 ID は「North\_Pole\_Azimuthal\_Equidistant/ESRI:102016」 です。そして、130°回転させて日本を中心にします(図7-1-21)。